# RS-WSUHA Node-redでBルートプログラミング

Rev.1.0 Date: 2023/05/09

**RATOC Systems** 

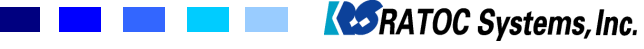

● 準備するもの

1.Windows PC、下記はWindows11での説明になります。

2.Node.jsのインストール Node.jsの最新版: 18.15.0 LTSをNode.js公式ホームページからダウンロード <u>https://nodejs.org/ja</u>

コマンドプロントから"node --version && npm --version"を起動して下記のように表示されることを確認してください。

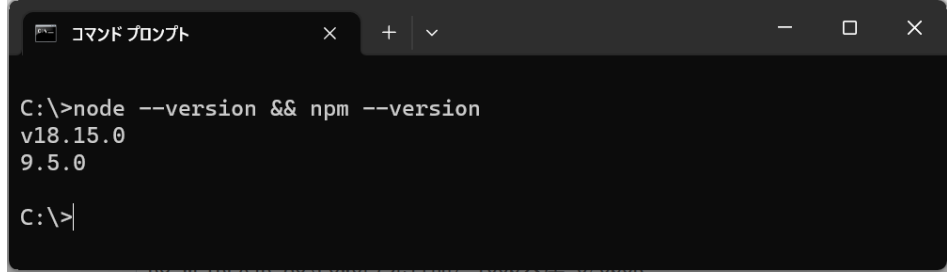

3.Node-REDのインストール

コマンドプロントから"npm install -g --unsafe-perm node-red"を起動します。

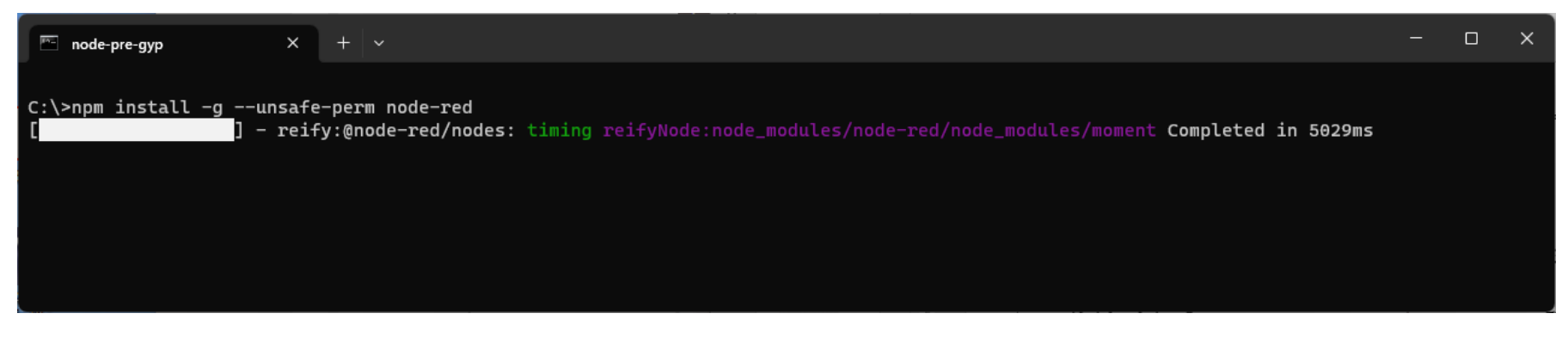

インストールが完了すれば、Node-REDを実行する準備が整いました。

| RATOC Systems, Inc. | CONFIDENTIAL | 1頁 |
|---------------------|--------------|----|
|---------------------|--------------|----|

#### 4.WSUHAをPCに接続

USBポートにRS-WSUHA Wi-SUN USBア ダプタ(以下、WSUHA)を接続するとインス トールは自動的に完了します。デバイスマネー ジャを起動してアサインされたCOMポート番号 を確認します。

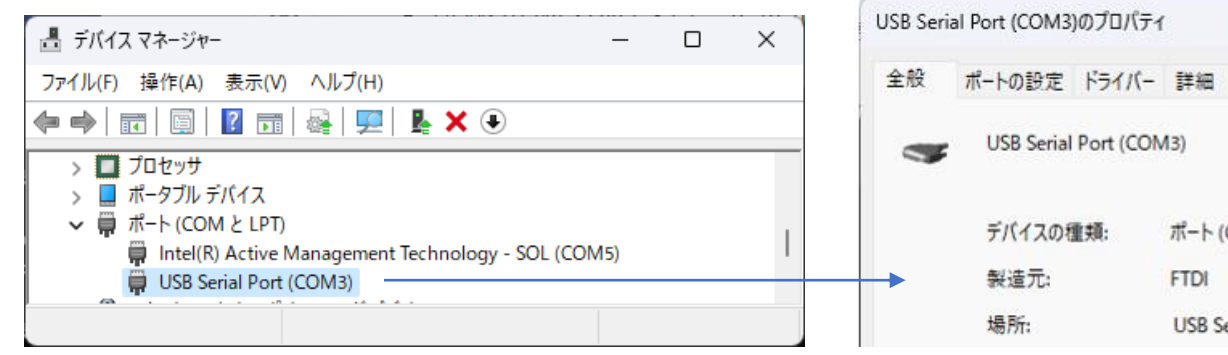

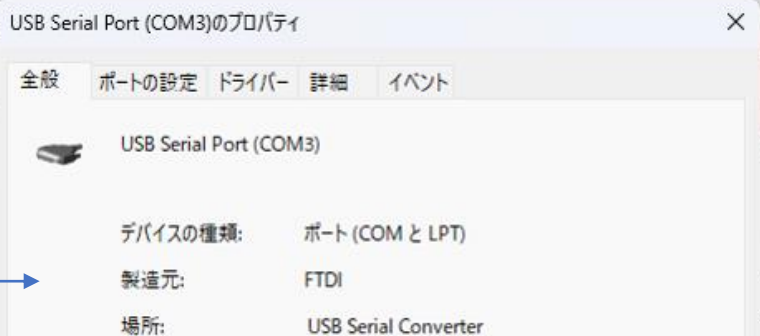

#### 5.Node-redを起動

コマンドプロンプトから右図のように、"node-red"を起動します。

右図の<u>http://127.0.0.1:1880/</u>の部分を Ctrlキーを押しながらクリックしてリンクを表示し ます。

| node-red ×                                                                                                    | + ~                                                                                                    |                                                              | _       |       | × |
|----------------------------------------------------------------------------------------------------|----------------------------------------------------------------------------------------------------|--------------------------------------------------------------|---------|-------|---|
| C:\>node-red<br>11 Apr 16:20:55 - [info]<br>Welcome to Node-RED<br>=========                                                                                                    |                                                                                                    |                                                              |         |       |   |
| <pre>11 Apr 16:20:55 - [info]<br/>11 Apr 16:20:55 - [info]<br/>11 Apr 16:20:55 - [info]<br/>11 Apr 16:20:55 - [info]<br/>11 Apr 16:20:57 - [info]<br/>11 Apr 16:20:57 - [info]<br/>11 Apr 16:20:57 - [info]<br/>11 Apr 16:20:57 - [warn]<br/>11 Apr 16:20:57 - [warn]<br/>11 Apr 16:20:57 - [warn]</pre> | Node-RED version: v3.0.2<br>Node.js version: v18.15.0<br>Windows_NT 10.0.22621 x64 LE<br>Loading palette nodes<br>Dashboard version 3.4.0 started at /ui<br>Settings file : \Users\sakam\.node-red\se<br>Context store : 'default' [module=memory]<br>User directory : \Users\sakam\.node-red<br>Projects disabled : editorTheme.projects.e<br>Flows file name not set. Generating name u<br>Flows file : \Users\sakam\.node-red\fl | ttings.js<br>nabled=false<br>sing hostname<br>ows_LAPTOP-FJH | IR31MT  | .jsor | n |
| 11 Apr 16:20:57 - [info]<br>11 Apr 16:20:57 - [warn]<br>                                                                                                    | Server now running at <u>http://127.0.0.1:188</u>                                                                                                    | 0/<br>http://127.0.0.1:1880/<br>Ctrl キーを押しながらクリッ<br>         | ックしてリンク | ク先を表え | 示 |

 serialportノードのインストール 右上のハンバーガーメニューより"パレットの管理"を選択します。
 "ノードを追加"タグを開いて、"node-red-node-serialport"を追加します。

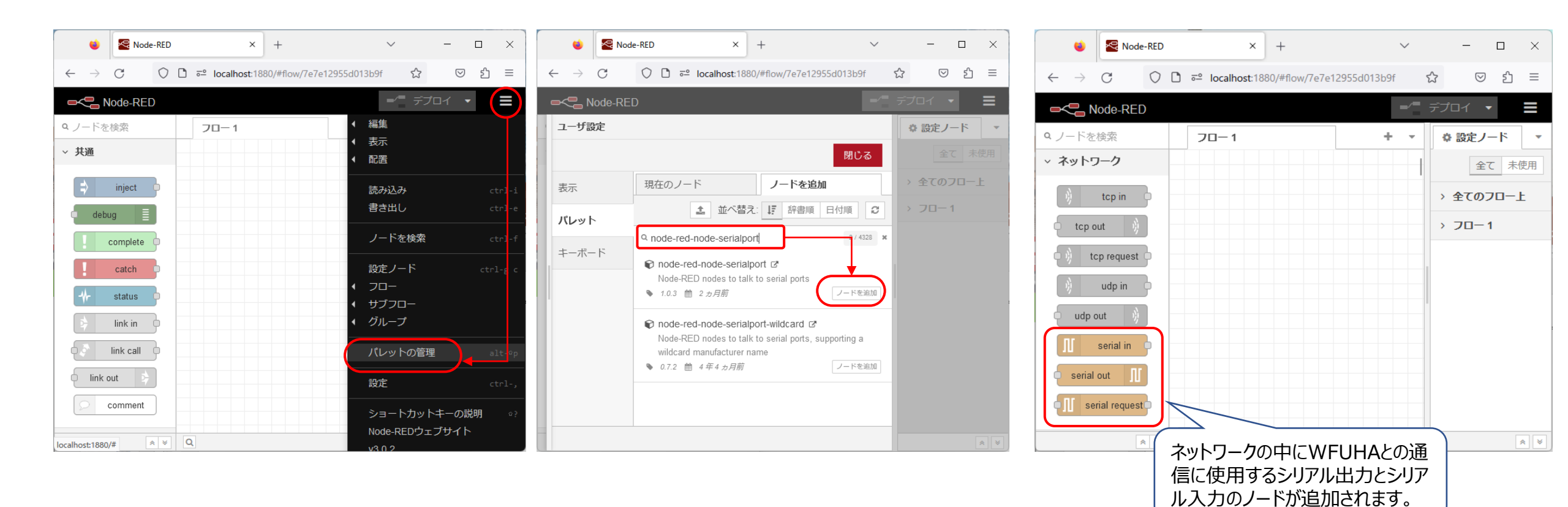

7. dashboardノードのインストール Node-Redにグラフ表示のためにdashboardノードをインストールします。

| 🔹 🔄 Node                   | e-RED × + ~                                                                                                    | ×          |
|----------------------------|----------------------------------------------------------------------------------------------------|------------|
| $\leftarrow \rightarrow G$ | O D •• localhost:1880/#flow/7e7e12955d013b9f                                                                                                    | ☆ ♡ 虳 ≡    |
|                            | o –                                                                                                    | / デプロイ 🔹 🔳 |
| ユーザ設定                      |                                                                                                    |            |
|                            | 閉じる                                                                                                    | 全て未使用      |
| 表示                         | 現在のノード ノードを追加                                                                                                    | > 全てのフロー上  |
| パレット                       | ▲ 並べ替え: ↓ 辞書順 日付順 2                                                                                                    | > 70-1     |
| <i>‡−π</i> − ド             | <ul> <li>Q node-red-dashboard</li> <li>(a) node-red-dashboard (2)</li> <li>A set of dashboard nodes for Node-RED</li> <li>3.4.0 値 1 カ月前</li> <li>ブードを追加</li> <li>⑦ node-red-node-ui-list (2)</li> <li>Node-RED Dashboard UI widget node for simple list</li> <li>0.3.6 値 1 年10 カ月前</li> <li>ブードを追加</li> </ul> |            |
|                            |                                                                                                    | * *        |

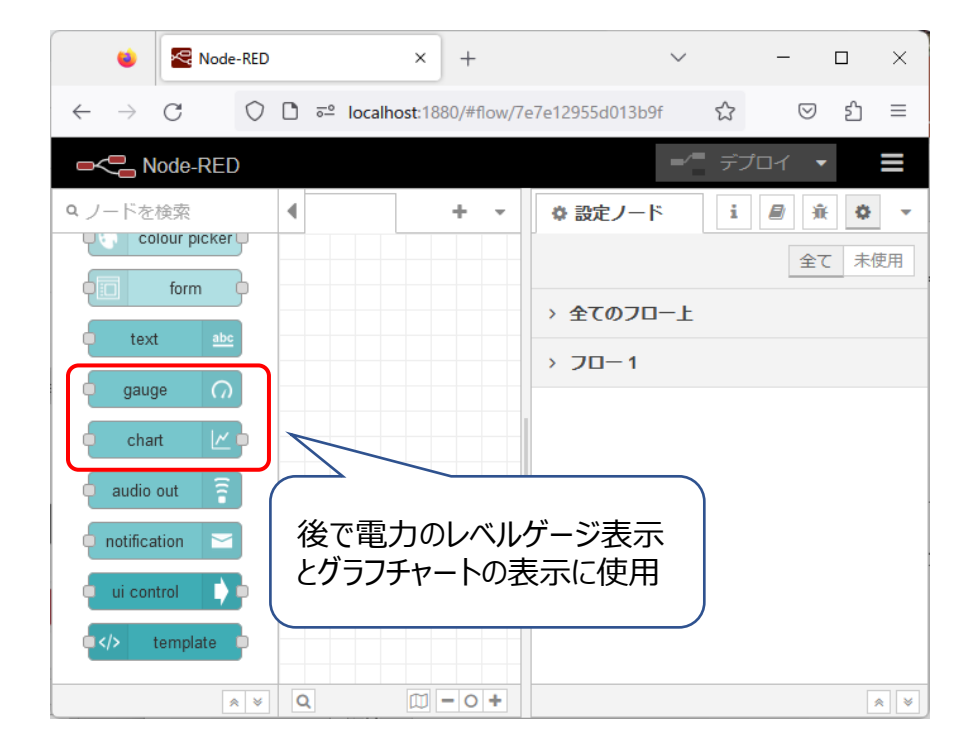

# 【1】ファームウェアバージョンを取得

WSUHAへのコマンド送信ノードを構築します。 injectノード、changeノード、serial outノードを配置して接続を行い、各ノードを編集します。 "SKVER"コマンドの後ろにLFを追加してCOMポートに出力します。

| タイムスタンプ                                                           | 前除<br>WSUHAのCOMポート番号を<br>設定します<br>ズ シリアル<br>ポート<br>COM3<br>マ クレン               |                                                                                                    |
|-------------------------------------------------------------------|--------------------------------------------------------------------------------|----------------------------------------------------------------------------------------------------|
| inject ノードを編集                                                     | change ノードを編集                                                                  | ◆設定 ボーレート 天 <sup>-クビッ</sup> パリティ 終了ビット     ▼ 115200     ▲ 、 ↓ + N 、 、 ↓ 1 、 、     ↓     ↓     ↓     ↓     ↓     ↓     ↓     ↓     ↓     ↓     ↓     ↓     ↓     ↓     ↓     ↓     ↓     ↓     ↓     ↓     ↓     ↓     ↓     ↓     ↓     ↓     ↓     ↓     ↓     ↓     ↓     ↓     ↓     ↓     ↓     ↓     ↓     ↓     ↓     ↓     ↓     ↓     ↓     ↓     ↓     ↓     ↓     ↓     ↓     ↓     ↓     ↓     ↓     ↓     ↓     ↓     ↓     ↓     ↓     ↓     ↓     ↓     ↓     ↓     ↓     ↓     ↓     ↓     ↓     ↓     ↓     ↓     ↓     ↓     ↓     ↓     ↓     ↓     ↓     ↓     ↓     ↓     ↓     ↓     ↓     ↓     ↓     ↓     ↓     ↓     ↓     ↓     ↓     ↓     ↓     ↓     ↓     ↓     ↓     ↓     ↓     ↓     ↓     ↓     ↓     ↓     ↓     ↓     ↓     ↓     ↓     ↓     ↓     ↓     ↓     ↓     ↓     ↓     ↓     ↓     ↓     ↓     ↓     ↓     ↓     ↓     ↓     ↓     ↓     ↓     ↓     ↓     ↓     ↓     ↓     ↓     ↓     ↓     ↓     ↓     ↓     ↓     ↓     ↓     ↓     ↓     ↓     ↓     ↓     ↓     ↓     ↓     ↓     ↓     ↓     ↓     ↓     ↓     ↓     ↓     ↓     ↓     ↓     ↓     ↓     ↓     ↓     ↓     ↓     ↓     ↓     ↓     ↓     ↓     ↓     ↓     ↓     ↓     ↓     ↓     ↓     ↓     ↓     ↓     ↓     ↓     ↓     ↓     ↓     ↓     ↓     ↓     ↓     ↓     ↓     ↓     ↓     ↓     ↓     ↓     ↓     ↓     ↓     ↓     ↓     ↓     ↓     ↓     ↓     ↓     ↓     ↓     ↓     ↓     ↓     ↓     ↓     ↓     ↓     ↓     ↓     ↓     ↓     ↓     ↓     ↓     ↓     ↓     ↓     ↓     ↓     ↓     ↓     ↓     ↓     ↓     ↓     ↓     ↓     ↓     ↓     ↓ |
|                                                                   |                                                                                | DTR     RTS     CTS     DSR       自動     <     自動     <     自動     <                                                                                                    |
| ◆名前 SKVER<br>= msg. payload = ▼ <sup>a</sup> <sub>z</sub> SKVER ★ | ◆名前 payload+LF<br>■ ルール<br>■ 値の代入 、 ▼ msg. payload<br>対象の値 ▼ J: payload & "\r" | <ul> <li>●入力<br/>オプションで開始文字 を待ちます。</li> <li>入力の分割方法 タイムアウト後で区切る &gt; 100 ms<br/>分割後の配信データ バイナリバッファ &gt;</li> <li>●出力<br/>出力メッセージ</li> </ul>                                                                                                    |
| SKVER 2 2 payload+LF                                              | <b>COM3出力</b><br>● 接続済                                                         | 電力データを受信し取扱う都合上、バイナリー<br>バッファとします。<br>CRLFは電力計測のバイナリーデータに含まれる<br>可能性があるために、100ms受信得データが<br>来ないことを受信の終了と判断することにします。                                                                                                    |

**RATOC** Systems, Inc.

serial out ノードを編集 > **serial-port ノードを編集** 

WSUHAへ送信したコマンドの応答データを受信するためのノードを構築します。 serial inノード、changeノード、debugノードを配置して接続を行い、各ノードを編集します。

|                                                                                                    | を編集 > serial-port ノートを編集                                                                                                    | change ノー                            |
|----------------------------------------------------------------------------------------------------|----------------------------------------------------------------------------------------------------|--------------------------------------|
| 削除<br><b>⇒ プロパティ</b><br><b>≭</b> シリアル<br>ポート<br><b>⊁</b> 設定                                                       | 中止 更新<br>COMポート番号はご利用の環<br>境に合わせてください。<br>COM3<br>ズーレート デ <sup>ータビッ</sup> パリティ 終了ビット<br>▼ 115200<br>B 、 なし 、 1 、<br>DTR RTS CTS DSR | 削除<br>◆ プロパラ<br>◆ 名前<br>Ⅲ ルール<br>値の/ |
| <ul> <li>●入力</li> <li>オプション</li> <li>入力の分割</li> <li>分割後の配</li> <li>● 出力</li> <li>出力メッセ</li> <li>ニリクエスト</li> </ul> | で開始文字 を待ちます。<br>方法 タイムアウト後で区切る v 100 ms<br>増信データ バイナリバッファ v<br>ニージに分割文字を追加する                                                        | ■ 値の<br>+ 追加                         |

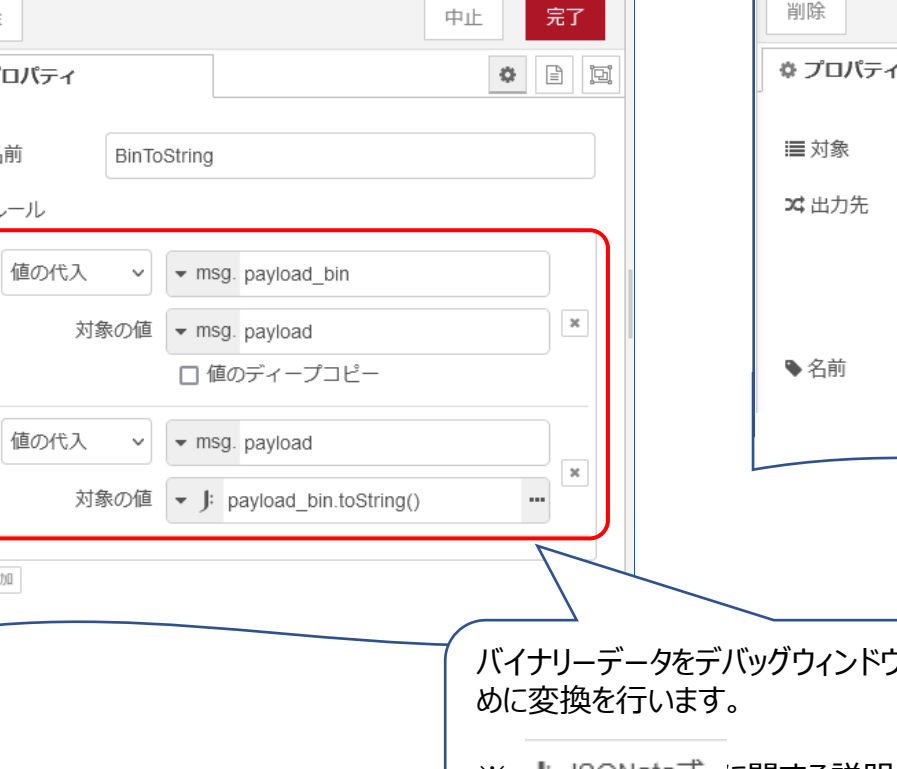

debug ノードを編集 中止 完了 削除 Image: A marked marked mark ♥ プロパティ msg. payload ✓ デバッグウィンドウ □ システムコンソール □ ノードステータス(32 文字) Response バイナリーデータをデバッグウィンドウに文字列で表示するた ※ J JSONata式 に関する説明は下記を参照 https://docs.jsonata.org/overview.html

接続済

# デプロイを行って、injectノードのボタンをクリックします。デバッグウィンドウに"SKVER"ファームウェアバージョン取得コマンドの応答データが表示されます。

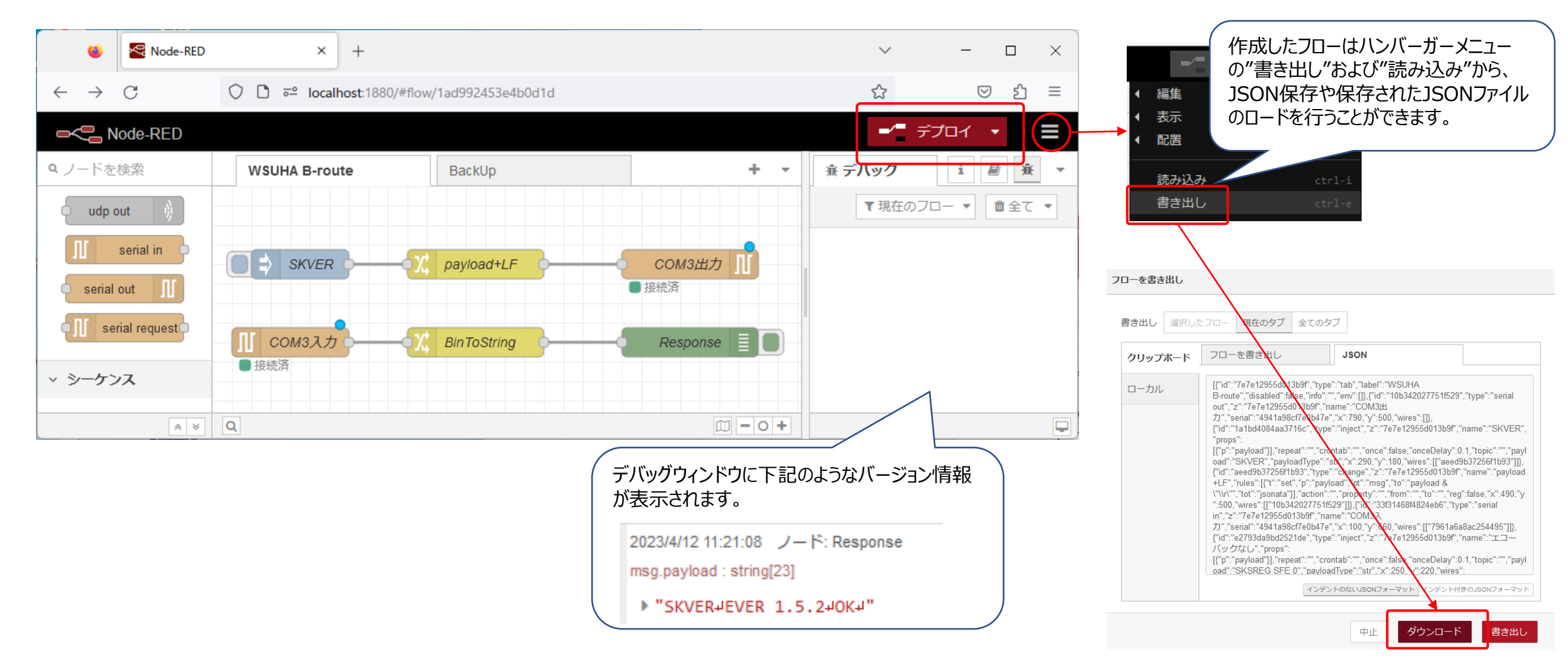

# 【2】 Bルート認証IDとパスワード

電力会社が発行したBルート認証IDとパスワードをノード変数として保存します。

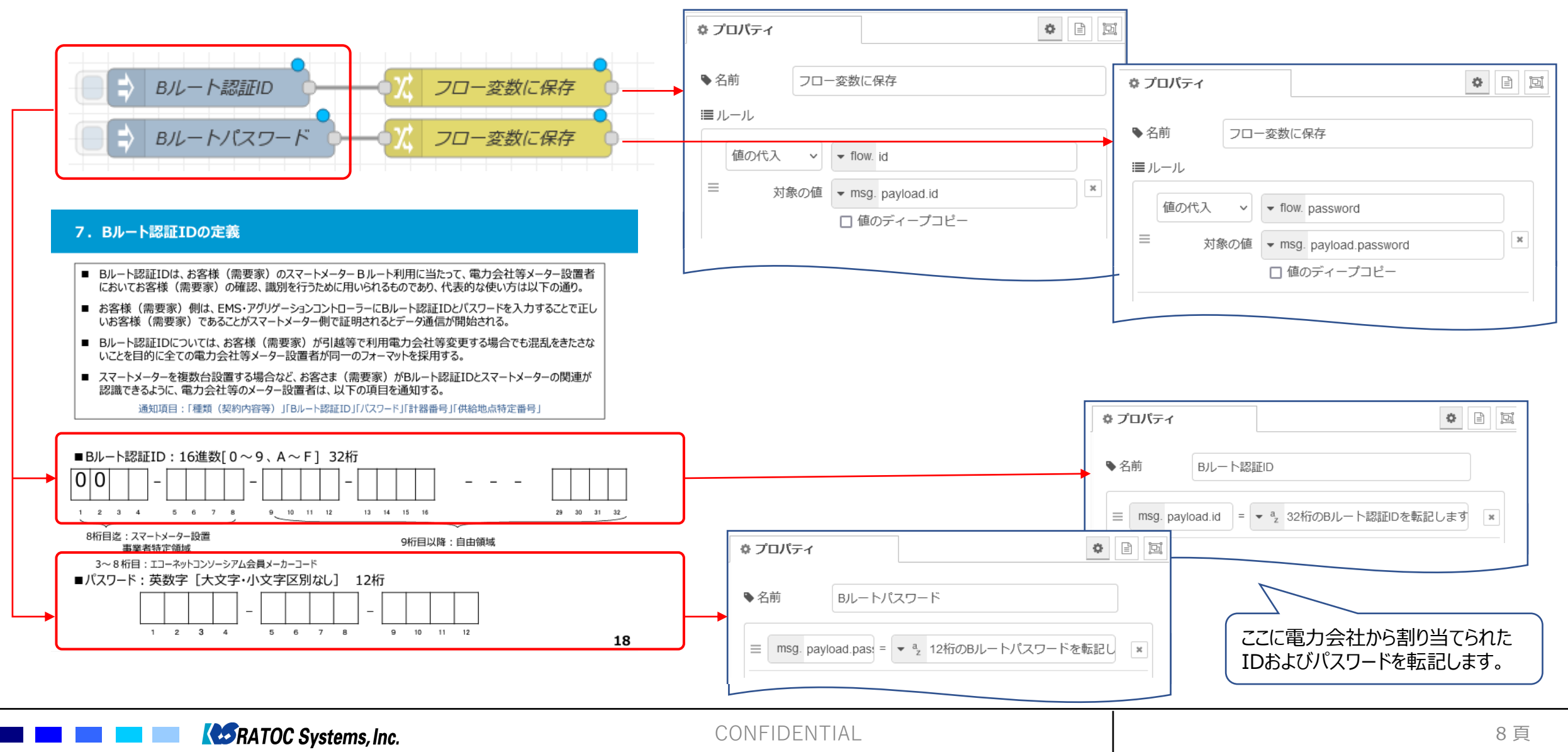

#### 【3】 スマートメータから電力測定値を取得するまで

スマートメータから電力測定値を取得するために下記のWi-SUNコマンドを順に送信します。次ページより、下記"PSK生成"以下のコマンドから順に、injectノードの 追加とコマンド送信した時の受信処理を説明します。

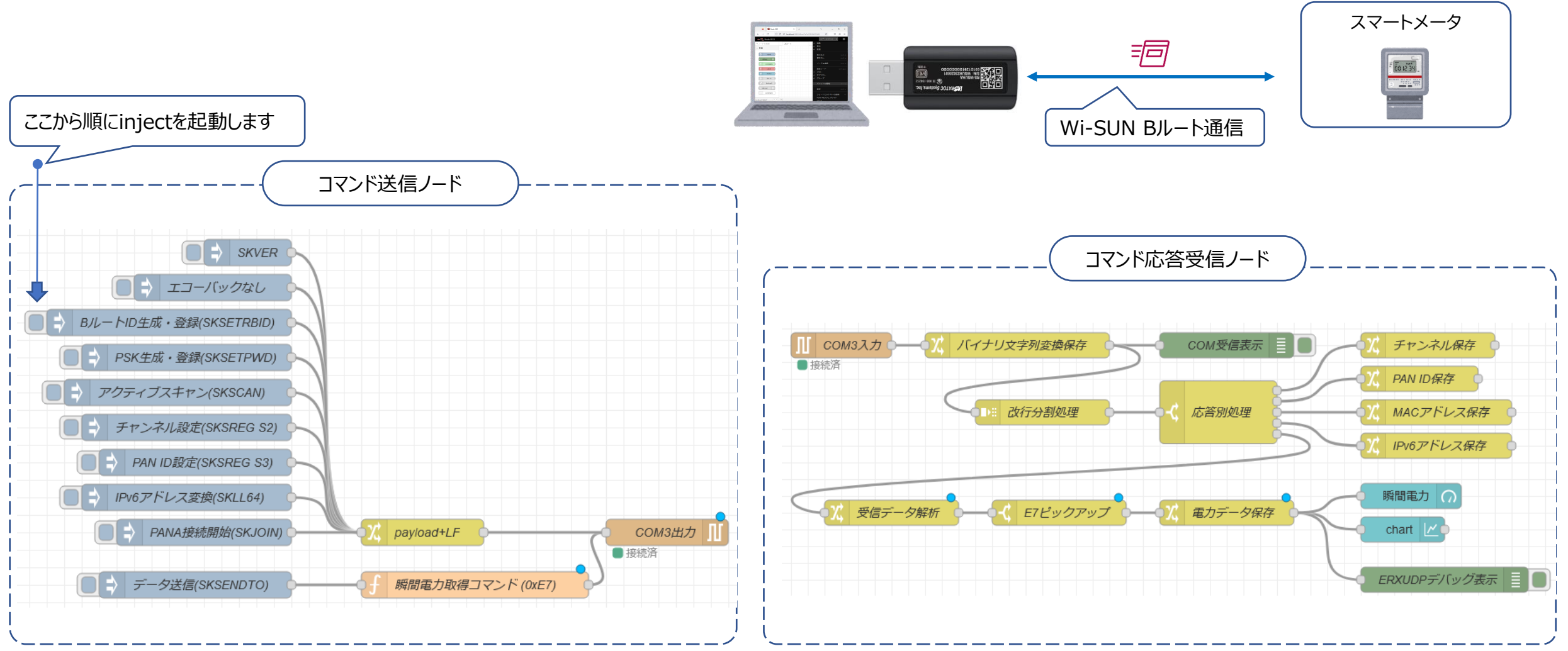

**RATOC** Systems, Inc.

| 3-1 BルートID生成・登録(SKSETRBID)                               |                                                              |
|----------------------------------------------------------|--------------------------------------------------------------|
|                                                          | ROHMから提供されているBP35C2_コマンドリファレンス_HAN_DSE版<br>_v1.0.0からの切り出しです。 |
|                                                          | 4.19. SKSETRBID                                              |
| ●名前<br>BルートID生成・登録(SKSETRBID)                            | 指定された <id>から各 Route-B ID を生成して設定します。</id>                    |
| msg. payload = - I: "SKSETRBID " & \$flowContext("id") × | Pairing ID (SA レジスタ)として <id>の下位 8 文字が設定されます。</id>            |
|                                                          | *) <id>は ASCII 32 文字必要で、足りない場合、不足分が不定値になります</id>             |
|                                                          | B 面(B ルート)側での実行になります。                                        |
| ● 受信処理                                                   | Input Response                                               |
|                                                          | SKSETRBID+ →                                                 |

● 受信処理 "OK"のみなので省略

←

OK<CRLF>

CONFIDENTIAL

<ID> <CRLF>

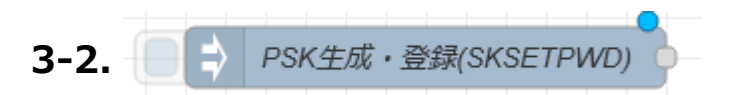

| 🌣 プロパティ     |                                                        | jej |
|-------------|--------------------------------------------------------|-----|
| ♥名前         | PSK生成・登録(SKSETPWD)                                     |     |
| ≡ msg. payl | oad = - J: "SKSETPWD C " & \$flowContext("password") * | ]   |
|             |                                                        |     |

4.17. SKSETPWD

#### <PWD>で指定したパスワードから PSK を生成して登録します。 SKSETPSK による設定よりも本コマンドが優先され、PSK は本コマンドの内容で上書きされます。

\*) アルファベットの小文字はすべて大文字にして指定してください。

\*) <PWD>の文字数が指定した<LEN>に足りない場合、不足分は不定値になります。

#### B面(B-ルート)側での実行になります。

| Input                    |               | Response         |
|--------------------------|---------------|------------------|
| SKSETPWD+                | $\rightarrow$ |                  |
| <len>+</len>             |               |                  |
| <pwd><crlf></crlf></pwd> |               |                  |
|                          | ←             | OK <crlf></crlf> |
|                          |               |                  |

# ● 受信処理

"OK"のみなので省略

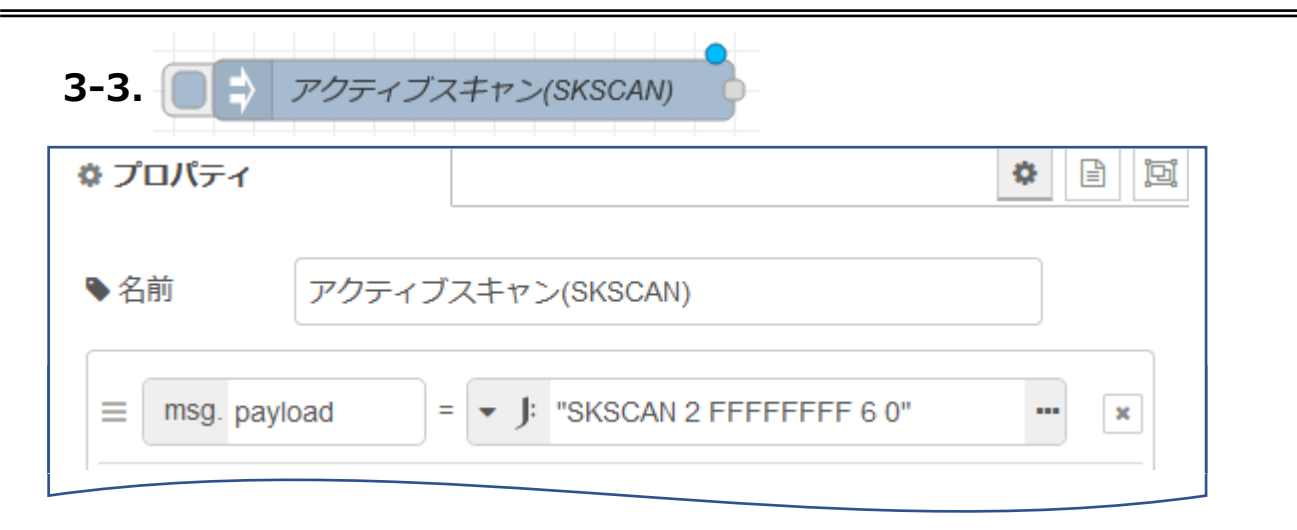

# ● SKSCAN受信処理

下記の受信処理行います。

1.EVENT 20:Beaconを受信した(直後にEPANDESCイベントが発生)

2.EPANDESC:アクティブスキャンで発見したPANの情報
 右受信データで後の処理で必要な"Channel番号"、"Pan ID"、"Addr"の情報
 を取り出してフロー変数に保存します。

3.EVENT 22:アクティブスキャンが完了した

#### 4.11. SKSCAN

指定したチャンネルに対してアクティブスキャンまたは ED スキャンを実行します。

アクティブスキャンは、PAN を発見する度に 0x20 コードで EPANDESC イベントが発生して内容が 通知されます。その後、指定したすべてのチャンネルのスキャンが完了すると EVENT イベントが 0x22 コードで発生して終了を通知します。

MODE に 2 を指定すると、拡張ビーコン要求の Payload IE に Pairing Sub-ID が付与されます。 Pairing 値(8 バイト)は SOA で設定します。

Pairing ID が付与された拡張ビーコン要求を受信したコーディネータは、同じ Pairing 値が設定されている場合に、拡張ビーコンを応答します。

| Input                          |       |               |                                            | Response           |  |  |
|--------------------------------|-------|---------------|--------------------------------------------|--------------------|--|--|
| SKSCAN +                       |       | $\rightarrow$ | $\rightarrow$                              |                    |  |  |
| <mode>+</mode>                 |       |               |                                            |                    |  |  |
| <channel_mask>+</channel_mask> |       |               |                                            |                    |  |  |
| <duration>+</duration>         |       |               |                                            |                    |  |  |
| <side><crlf></crlf></side>     |       |               |                                            |                    |  |  |
|                                |       | ←             |                                            | OK <crlf></crlf>   |  |  |
| Input Parameters               | _     |               | _                                          |                    |  |  |
| Name                           | Туре  |               | Desc                                       | cription           |  |  |
| <mode></mode>                  | UINT8 |               | 0:E                                        | D スキャン             |  |  |
|                                |       |               | 2:アクティブスキャン (IE あり)                        |                    |  |  |
|                                |       |               | 3:アクティブスキャン (IE なし)                        |                    |  |  |
| <channel_mask></channel_mask>  | UINT  | 32            | 32 スキャンするチャンネルをビットマップフラグで指定しま              |                    |  |  |
|                                |       |               | す。                                         |                    |  |  |
|                                |       |               | 最下位ビットがチャンネル 33 に対応します。                    |                    |  |  |
| <duration></duration>          | UINT  | 8             | 各チ                                         | マンネルのスキャン時間を指定します。 |  |  |
|                                |       |               | スキャ                                        | シ時間は以下の式で計算されます。   |  |  |
|                                |       |               | 0.096 sec * (2^ <duration> + 1)</duration> |                    |  |  |
|                                |       |               | 值域                                         | :0-14              |  |  |
| <side></side>                  | UINT  | 8             | 指定した MAC 面側で送信します                          |                    |  |  |
|                                |       |               | 0:Bルート側へ送信                                 |                    |  |  |
|                                |       |               | 1:H/                                       | AN 側へ送信            |  |  |

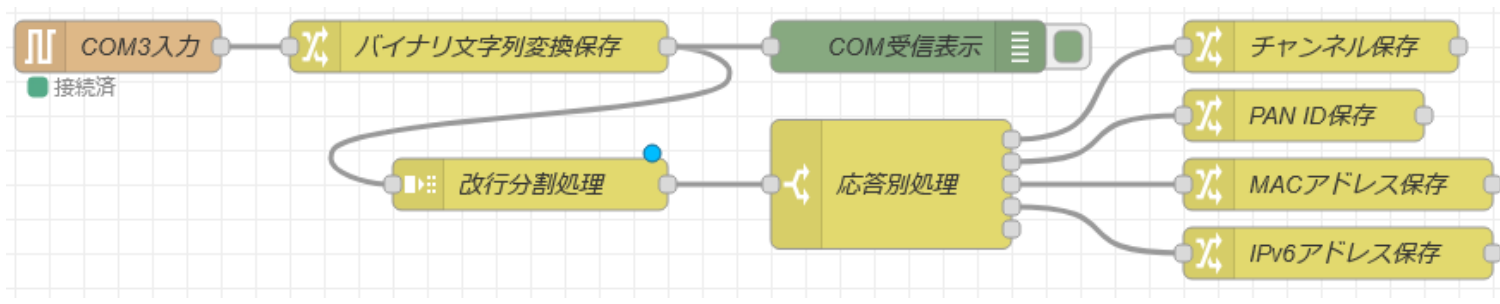

このフローでのポイントはEPANDESCイベント受信時に構文解析を行って"Channel 番号"、"Pan ID"、"Addr"の情報を取り出してフロー変数に係

5.5. EPANDESC

| 報を取り出してフロー変数に保存することです。                         | アクティブスキャンを算<br>Pair ID は、アクティ<br>与されません。<br>以下に一例を示します<br>参照:SKSCAN<br>EPANDESC <cri<br>Channel:21 <c<br>Channel Page:<br/>Pan ID:8888 &lt;<br/>Addr:1234567<br/>LQI:E1<crlf><br/>Side:0<crlf><br/>(PairID:AABBC<br/>(HEMS:123456</crlf></crlf></c<br></cri<br> | 行して発見した PAN ?<br>(プスキャンを <mode:<br>た。<br/>F&gt;<br/>CRLF&gt;<br/>09 <crlf><br/>CRLF&gt;<br/>8ABCDEF01 <crl<br>CCDD<crlf>)<br/>578ABCDEF01<cr< th=""><th>を通知します。<br/>&gt;=2 で実行すると付与され、<mode>=3 の場合は付<br/>.F&gt;<br/>RLF&gt;)</mode></th></cr<></crlf></crl<br></crlf></mode:<br> | を通知します。<br>>=2 で実行すると付与され、 <mode>=3 の場合は付<br/>.F&gt;<br/>RLF&gt;)</mode> |
|------------------------------------------------|----------------------------------------------------------------------------------------------------|----------------------------------------------------------------------------------------------------|--------------------------------------------------------------------------|
| Response<br>FE80:0000:0000:021D:1290:1234:5678 | (Relay:0 <crli<br>(Relay Endpoir</crli<br>                                                                                                    | -> <i>)</i><br>nt:1 <crlf>)</crlf>                                                                                                    |                                                                          |
|                                                | Name                                                                                                    | Туре                                                                                                    | Description                                                              |
|                                                | Channel                                                                                                    | UINT8                                                                                                    | 発見した PAN の周波数(論理チャンネル番号)                                                 |
|                                                | Channel Page                                                                                                    | UINT8                                                                                                    | 発見した PAN のチャンネルページ                                                       |
| · · · · · · · ·                                | Pan ID                                                                                                    | UINT16                                                                                                    | 発見した PAN の PAN ID                                                        |
|                                                | Addr                                                                                                    | ADDR64                                                                                                    | アクティブスキャン応答元のアドレス                                                        |
|                                                | LQI                                                                                                    | UINT8                                                                                                    | 受信したビーコンの受信 RSSI                                                         |
| F1212月11 U14V '                                | Side                                                                                                    | UINT8                                                                                                    | スキャンを実行した MAC 面(0 または 1)                                                 |
|                                                | PairID                                                                                                    | CHAR[8]                                                                                                    | (mode=2 でスキャンを実行した場合のみ)<br>相手から受信した Pairing ID                           |
|                                                | HEMS                                                                                                    | CHAR[8]                                                                                                    | (H 面で mode=2 でスキャンを実行した場合のみ)<br>HEMS の 64bit アドレス                        |
| SENDTOコマンドの応答イベントコート                           | Relay                                                                                                    | UINT8                                                                                                    | (H 面で mode=2 でスキャンを実行した場合のみ)<br>1:リレーデバイスとして動作している<br>0:リレーデバイスでない       |

🌣 🖹 🖳 ♥ プロパティ

□大文字、小文字を区別しない

# **RATOC** Systems, Inc.

a ERXUDP

名前

≡

≡

=

≡

… プロパティ

応答別処理

要素に含む ∨ ▼ ªz Channel:

要素に含む v v a Pan ID:

要素に含む ∨ ▼ ª Addr:

 $\sim$ 

正規表現にマッチ

要素に含む

msg. payload

| プロパティ                                                                                                    |                                                                                                    | ゆ プロパティ                                                                                                    |
|----------------------------------------------------------------------------------------------------|----------------------------------------------------------------------------------------------------|----------------------------------------------------------------------------------------------------|
| 型に基づいて msg.payload を分割:<br>文字列 / バッファ<br>分割 ▼ <sup>a</sup> <sub>z</sub> \n<br>□ メッセージのストリームとして処理<br>配列<br>分割 固定長 1<br>オブジェクト<br>各key/valueペアのメッセージを送信<br>□ keyのコピー先 msg. | <ul> <li>◆名前 バイナリ文字列変換保存</li> <li>第 ルール         <ul> <li>値の代入 ◇ msg. payload_binary</li> <li>対象の値 ・ msg. payload</li> <li>値のディープコピー</li> <li>値の代入 ◇ msg. payload</li> <li>○ msg. payload</li> <li>○ for -プコピー</li> <li>✓ msg. payload</li> <li>✓ is payload_binary.toString()</li> <li>✓ チャンスリをフロー変数に保友</li> </ul> </li> </ul> | <ul> <li>▲名前 MACアドレスを保存</li> <li>■ ルール</li> <li>■ 値の代入 、 ● flow. address</li> <li>■ 対象の値 ● J: \$substring(payload,7,16) ● ●</li> <li>▲ プロパティ</li> <li>▲ プロパティ</li> <li>▲ ② ● 1</li> <li>● 名前 PAN IDを保存</li> </ul> |
| ▲名前<br>改行分割処理                                                                                                    | <ul> <li>◇ プロパティ</li> <li>◇ 名前</li> <li>チャンネル保存</li> <li>三 ルール</li> <li>         値の代入</li></ul>                                                                                                    | ■ ルール<br>= 値の代入 v v flow.pan_id<br>文象の値 v J: \$substring(payload,9,4) v v v v v v v v v v v v v v v v v v v                                                                                                    |

| 3-4.         | <b>\$</b> <i>∓</i> 1 | ァンネル設定(SKSREG S2)                        |     |       |
|--------------|----------------------|------------------------------------------|-----|-------|
| 🌣 プロパティ      |                      |                                          | •   | l jej |
| ♥名前          | チャンネル                | 設定(SKSREG S2)                            | ]   |       |
| ≡ msg. paylo | bad                  | = SKSREG S2 " & \$flowContext("channel") | ••• | ×     |
|              |                      |                                          |     |       |

## ● **受信処理** "OK"のみなので省略

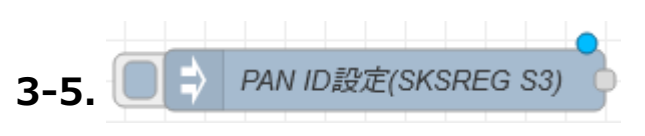

| 🌣 プロパティ      |                                                   | • |
|--------------|---------------------------------------------------|---|
| ▶ 名前         | PAN ID設定(SKSREG S3)                               |   |
| ≡ msg. paylo | pad = ▼ J: "SKSREG S3 " & \$flowContext("pan_id") | × |
|              |                                                   |   |

# ● 受信処理

"OK"のみなので省略

#### 4.1. SKSREG

| 仮想レジスタの内容を表示・設定します。                                                 |
|---------------------------------------------------------------------|
| <sreg>に続けて<val>を指定すると値の設定、<val>を指定しないとそのレジスタの現在値</val></val></sreg> |
| を表示します。値の場合は ESREG イベントで通知されます。                                     |

#### コマンド例:

PAN ID = 0x8888 を設定する場合

SKSREG S3 8888

| Input                    |               | Response         |
|--------------------------|---------------|------------------|
| SKSREG+                  | $\rightarrow$ |                  |
| <sreg>+</sreg>           |               |                  |
| <val><crlf></crlf></val> |               |                  |
|                          | $\leftarrow$  | 設定の場合            |
|                          |               | OK <crlf></crlf> |

| レ ジ<br>ス タ<br>番号 | 内容                                                                   | 属性  | 初期値    | 値域                                  | 保存 | 面対応 |
|------------------|----------------------------------------------------------------------|-----|--------|-------------------------------------|----|-----|
| S01              | 自端末の IEEE 64bit(MAC アドレス)<br>このレジスタを設定するとプロトコル・スタックが一<br>度、リセットされます。 | R/W |        | 0x0 –<br>0xFFFFFF<br>FFFFFFFF<br>FF | 0  | ×   |
| S02              | 自端末が使用する周波数の論理チャンネル番<br>号                                            | R/W | 0x21   | 0x21 -<br>0x3C                      | 0  | ×   |
| S03              | 自端末の PAN ID<br>OxFFFF を除いて、B, H 面で同じ PAN ID を<br>設定することはできません。       | R/W | 0xFFFF | 0x0000 –<br>0xFFFF                  | 0  | 0   |

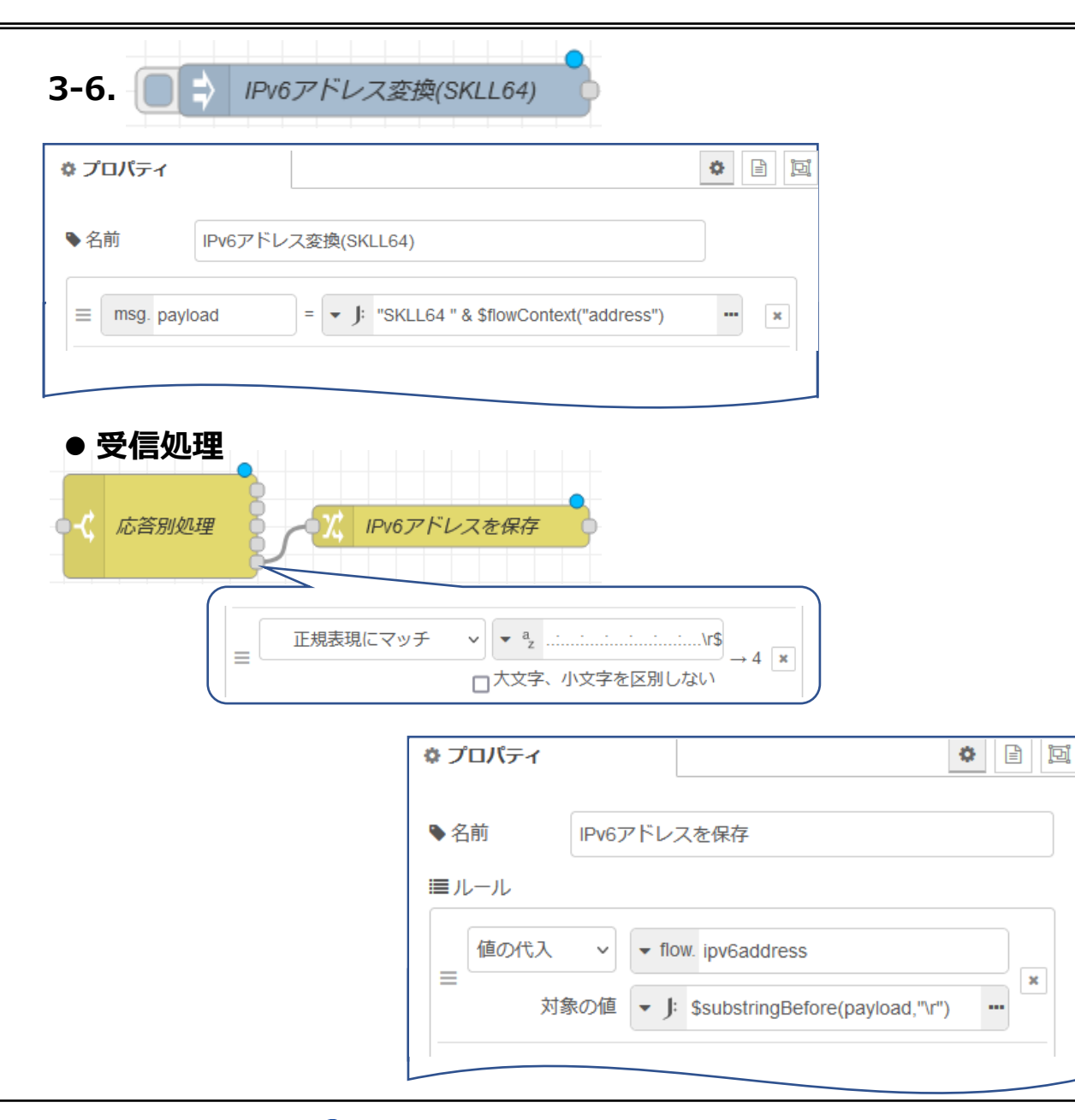

#### 4.30. SKLL64

| MAC アドレス(64bit)から IPv6 リンクローカルアドレスへ変換した結果を表示します。 |       |               |                         |                                |  |  |  |  |
|--------------------------------------------------|-------|---------------|-------------------------|--------------------------------|--|--|--|--|
|                                                  |       |               |                         |                                |  |  |  |  |
|                                                  |       |               |                         |                                |  |  |  |  |
| SKLL64 001D129012345678                          |       |               |                         |                                |  |  |  |  |
| Response                                         |       |               |                         |                                |  |  |  |  |
| FE80:0000:0000:00                                | 00:02 | LD:1290       | :123                    | 4:5678                         |  |  |  |  |
|                                                  |       |               |                         |                                |  |  |  |  |
| Input                                            |       |               |                         | Response                       |  |  |  |  |
| SKLL64 +                                         |       | $\rightarrow$ |                         |                                |  |  |  |  |
| <addr64><crlf></crlf></addr64>                   |       |               |                         |                                |  |  |  |  |
|                                                  |       | ←             |                         | <ipaddr><crlf></crlf></ipaddr> |  |  |  |  |
|                                                  |       |               |                         |                                |  |  |  |  |
| Input Parameters                                 |       |               |                         |                                |  |  |  |  |
| Name                                             | Туре  |               | Desc                    | cription                       |  |  |  |  |
| <addr64></addr64>                                | UINT  | 8[8]          | 端末の IEEE 64bit MAC アドレス |                                |  |  |  |  |
|                                                  |       |               |                         |                                |  |  |  |  |
|                                                  | -1    |               |                         |                                |  |  |  |  |
| Response Parameters                              |       |               |                         |                                |  |  |  |  |
| Name                                             | Туре  | Туре          |                         | ription                        |  |  |  |  |
| <ipaddr></ipaddr>                                | UINT  | 8[16]         | 入力し                     | った MAC アドレスから変換したリンクローカルアド     |  |  |  |  |
|                                                  |       |               | レスを                     | 表示します。                         |  |  |  |  |
|                                                  |       |               |                         |                                |  |  |  |  |

MACアドレスから変換したIPv6アドレスをフロー変数 に保存します。SKSENDTOで必要になります。

RATOC Systems, Inc.

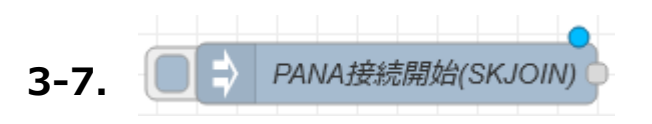

| 🌣 プロパティ    |         |                                                       |  |
|------------|---------|-------------------------------------------------------|--|
| ▶名前        | PANA接続界 | 附(SKJOIN)                                             |  |
| msg. paylo | bad     | = <b>J</b> : "SKJOIN " & \$flowContext("ipv6address") |  |
|            |         |                                                       |  |

# ● 受信処理

下記の受信処理行います。

1. EVENT 21, EVENT 02が発生し、で自動的に接続処理を行います EVENT 21: UDP送信処理が完了した

EVENT 02: NAを受信した

2. EVENT 25: PANAによる接続が完了した

#### 4.5. SKREJOIN

| 現在接続中の相手に対して再認証法                                   | シーケンスを開始                                           | します。                   |  |  |  |  |  |  |
|----------------------------------------------------|----------------------------------------------------|------------------------|--|--|--|--|--|--|
| 再認証シーケンスの前に SKJOIN による接続が成功している必要があり、接続していないと ER10 |                                                    |                        |  |  |  |  |  |  |
| になります。                                             |                                                    |                        |  |  |  |  |  |  |
| 再認証に成功すると、暗号キーと PA                                 | ANA セッション期                                         | 限が更新されます。              |  |  |  |  |  |  |
|                                                    |                                                    |                        |  |  |  |  |  |  |
| PaC は、PAA が指定したセッション                               | PaC は、PAA が指定したセッションライフタイムの 80%が経過した時点で、自動的に再認証シーケ |                        |  |  |  |  |  |  |
| ンスを実行します。このため SKREJ                                | OIN コマンドは基                                         | 本的に発行する必要がありませんが、任意のタ  |  |  |  |  |  |  |
| イミングで再認証したい場合には本                                   | コマンドを使います                                          | Ta                     |  |  |  |  |  |  |
|                                                    |                                                    |                        |  |  |  |  |  |  |
| <br>  PAAは、 ヤッションが 再新されずにう                         | イフタイムが過ぎ                                           | るとセッション終了更請を自動的に発行します。 |  |  |  |  |  |  |
|                                                    |                                                    |                        |  |  |  |  |  |  |
|                                                    | <b>*</b> *                                         |                        |  |  |  |  |  |  |
|                                                    | D Щ (D ルート) 1則 しの夫行になります。                          |                        |  |  |  |  |  |  |
|                                                    |                                                    | 2                      |  |  |  |  |  |  |
| Input                                              |                                                    | Response               |  |  |  |  |  |  |
| SKREJOIN <crlf></crlf>                             | $\rightarrow$                                      |                        |  |  |  |  |  |  |
|                                                    | ←                                                  | OK <crlf></crlf>       |  |  |  |  |  |  |

| 3-8.<br>データ送信(SKSENDTO)                                                                         |                                                                                                    |                                           |                          |
|-------------------------------------------------------------------------------------------------|----------------------------------------------------------------------------------------------------|-------------------------------------------|--------------------------|
|                                                                                                 | COM3出力 」                                                                                                    |                                           |                          |
| プロパティ                                                                                           | <ul> <li>Image: Image: Ima</li></ul> | 4.9. SKSENDTO                             |                          |
|                                                                                                 |                                                                                                    | 指定した宛先に UDP でデータを送信します。                   |                          |
| ◆名前<br>データ送信(SKSENDTO)                                                                          |                                                                                                    | SKSENDTO コマンドは以下の形式で正確に指定                 | する必要があります。               |
| ≡ msg. payload = ✓ J: "SKSENDTO 1 " & \$flowContext("ipv6address") & " 0E1A 1 0 000E "          | ··· ×                                                                                                    | 1) アドレスは必ずコロン表記で指定してください。                 |                          |
|                                                                                                 |                                                                                                    | 2) ポート番号は必ず4文字指定してください。                   |                          |
|                                                                                                 |                                                                                                    | 3) データ長は必ず4文字指定してください。                    |                          |
| + 追加                                                                                            | inject実行                                                                                                    | 4) セキュリティフラグは1文字で指定してください。                |                          |
| □ Node-RED起動の 0.1 秒後、以下を行う                                                                      |                                                                                                    | 5) データは入力した内容がそのまま忠実にバイトラ                 | データとして扱われます。スペース、改行もそのまま |
| 5秒問隔で繰り返し計測                                                                                     |                                                                                                    | <br>データとして扱われます。                          |                          |
|                                                                                                 |                                                                                                    | 6) データは、データ長で指定したバイト数、必ず入                 | 、カしてください。サイズが足りないと、指定したバ |
| 時間間隔 5 🗘 秒 🗸                                                                                    |                                                                                                    | / ·<br>イト数揃うまでコマンド受け付け状態から抜けません           | 10                       |
|                                                                                                 |                                                                                                    | 7) データ部の入力はエコーバックされません。                   |                          |
|                                                                                                 |                                                                                                    | Input                                     | Response                 |
|                                                                                                 |                                                                                                    | SKSENDTO+ →                               |                          |
|                                                                                                 | <b>8</b> -                                                                                                    | <handle>+<br/><ipaddr>+</ipaddr></handle> |                          |
| ▼ 石削<br>瞬間电力収得コマンド(0XE7)                                                                        |                                                                                                    | <port>+</port>                            |                          |
| <br>・              初期化処理               コード                                                      |                                                                                                    | <sec> +</sec>                             |                          |
| 1 van huf - Ruffen from/mrg payload):                                                           | E E Las / Alexandre                                                                                                    | <datalen>+</datalen>                      |                          |
| <pre>var buf_commnad = Buffer.from([16, 129, 0, 1, 5, 255, 1, 2, 136, 1, 98, 1, 231, 0]);</pre> | ×.                                                                                                    | <data></data>                             |                          |
| <pre>3 4 msg = { pavload: Buffer.concat([buf.buf.commpad]) }:</pre>                             |                                                                                                    |                                           |                          |
| 5 return msg;                                                                                   |                                                                                                    |                                           |                          |
|                                                                                                 |                                                                                                    |                                           |                          |

RATOC Systems, Inc.

SKSENDTO 1 FE80:0000:0000:XXXX:XXXX:XXXX:XXXX 0E1A 1 0 000E [BINARY 0x:10 81 00 01 05 FF 01 02 88 01 62 01 E7 00]

|       |        |                |        |      |                |                  |             | ECHONE                                 | T Lite フレー       | ム電文       | -   |            |    |                     |    |
|-------|--------|----------------|--------|------|----------------|------------------|-------------|----------------------------------------|------------------|-----------|-----|------------|----|---------------------|----|
| SE    | OJ     | DEOJ           | ESV    |      | OPC            | EPC 1            |             | PDC 1                                  | EDT 1            |           |     |            |    |                     |    |
|       |        |                |        | SEOJ | 送信元ECHON       | ET Lite オブジェクト指定 |             | 05 FF 01                               |                  |           |     |            |    |                     |    |
|       |        |                |        | DEO  | 」   相手先ECHON   | ET Lite オブジェクト指定 |             | 02 88 01                               |                  |           |     |            |    |                     |    |
|       |        |                |        | ESV  | ECHONET Lite   | e サービス           |             | 62                                     |                  |           |     |            |    |                     |    |
|       |        |                |        | OPC  | 処理プロパティ数       | ξ                |             | 01 (= n)                               |                  |           |     |            |    |                     |    |
|       |        |                |        |      |                |                  |             | ↓<br>┃ 瞬時電力                            | 積算電力             |           |     |            |    |                     |    |
|       |        |                |        | EPC  | n ECHONET Lite | e プロパティ          |             | E7                                     | EO               |           |     |            |    |                     |    |
|       |        |                |        | PDC  | n EDTのバイト数     |                  |             | 00                                     | 00               | ]         |     |            |    |                     |    |
|       |        |                |        | EDT  | n プロパティ値デー     | タ(PDCで指定)        |             |                                        |                  |           |     |            |    |                     |    |
| EHD   | 01     | EHD2           | TID    |      |                | EDATA            | 4           |                                        |                  |           |     |            |    |                     |    |
| EHD1  | ECHONE | T Lite 電文ヘッダー1 | 10(固定) |      |                |                  |             |                                        |                  |           |     |            |    |                     |    |
| EHD2  | ECHONE | T Lite 電文ヘッダー2 | 81(固定) |      |                | (                | -( E(       | CHONET 機器オ                             | ブジェクト詳           | 細規        | 定   | )          |    |                     |    |
| TID   | トランザクシ | ィンID(自由形式)     | 1234   |      |                | 3.3.             | 25低日        | Eスマート電力量メ-                             | -タクラス規定          |           |     |            |    |                     |    |
| EDATA | ECHONE | T Lite データ     |        |      |                | クラスグル            | レープコー       | S : 0x02                               |                  |           |     |            |    |                     |    |
|       |        |                |        |      |                | クラスコー<br>インスタン   | -ド<br>/スコード | : 0x88<br>: 0x01~0x7F (0x00 :          | : 全インスタンス        | 指定コー      | ード) |            |    |                     |    |
|       |        |                |        |      |                |                  |             | プロパティ内容                                |                  | デー        |     | アクセ        |    | 状変                  |    |
|       |        |                |        |      |                | プロパティ            | 名称 EPC      | 值城(10 進表記)                             | データ型             | タサイズ      | 単位  | スルール       | 必須 | 時7 <u>ナ</u> ウ<br>ンス | 備考 |
|       |        |                |        |      |                | 積算電力量            |             | 積算電力量を 10 進表記<br>て、最大 8 桁で示す。          | ULおい<br>unsigned | 4         | 11  | <i>a</i> . |    |                     |    |
|       |        |                |        |      |                | 計測値<br>(正方向計測    | OxE0<br>川値) | 0x0000000~0x05F5E0<br>(0~99,999,999)   | )FF long         | Byte      | kWh | Get        | 0  |                     |    |
|       |        |                |        |      |                |                  |             | 電力実効値の瞬時値を 1<br>で示す。                   | W 単位             |           |     |            |    |                     |    |
|       |        |                |        |      |                | 瞬時電力計            | 測值 OxE7     | 0x80000001~0x7FFFF<br>(-2,147,483,647~ | FFD signed long  | 4<br>Byte | w   | Get        | 0  |                     |    |
|       |        |                |        |      |                | \                |             | 2,147,483                              | ,645)            |           |     | L          |    |                     |    |

RATOC Systems, Inc.

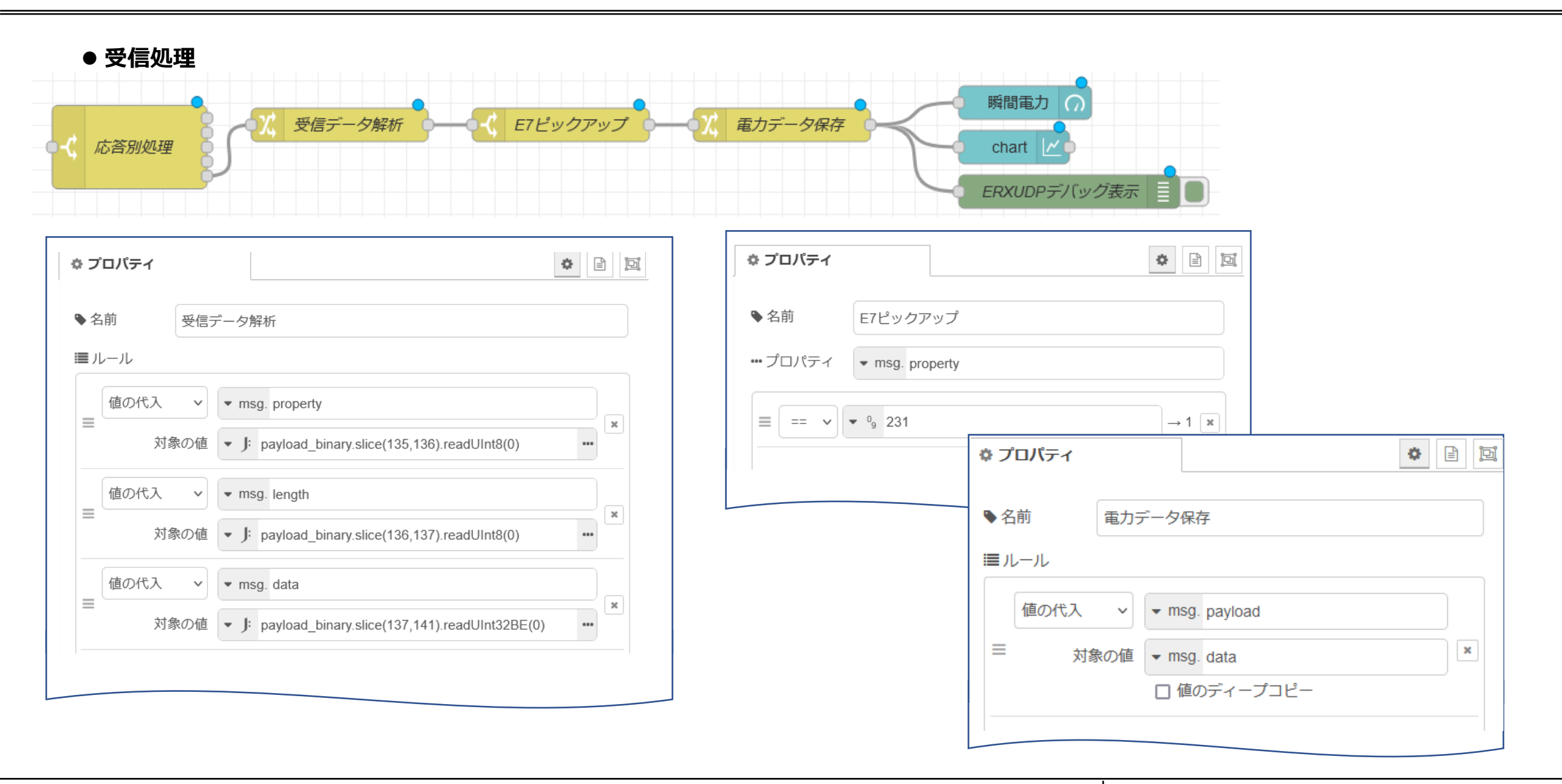

#### **RATOC** Systems, Inc.

#### "ERXUDP FE80:0000:0000:0000:5AC2:32FF:FECB:B31F FE80:0000:0000:0000:021D:1291:0004:BE8A 0E1A 0E1A 58C232FFECBB31F 1 0 0012

文字化けデータ部

ECHONET Lite 受信データ部を16進に変換して再表示

16,129,0,1,2,136,1,5,255,1,114,1,231,4,0,0,1,180

0x10, 0x81, 0x00, 0x01, 0x02, 0x88, 0x01, 0x05, 0xFF, 0x01, 0x72, 0x01, 0xE7, 0x04, 0x00, 0x00, 0x01, 0xB4

| 項目               | ECHONET Lite 受信データ部    | 内容                                                              |
|------------------|------------------------|-----------------------------------------------------------------|
| ECHONET Liteヘッダ1 | 0x10                   | ECHONET Lite規格 (1xxx0000b:従来のECHONTE規格 00010000b:ECHONET Lite規格 |
| ECHONET Liteヘッダ2 | 0x81                   | 形式1 (0x81:形式1 0x82:形式2)                                         |
| Transaction ID   | 0x0001                 | 送信受信を紐づけるためのパラメータ 対応する送受信で同じ値になる                                |
| SEOJ             | 0x02, 0x88, 0x01       | 相手先ECHONET Liteオブジェクト指定                                         |
|                  | 0x02                   | 住宅・設備関連機器グループ (クラスグループコード)                                      |
|                  | 0x88                   | 低電圧スマート電力メータ (クラスコード)                                           |
|                  | 0x01                   | インスタンスコード 同一クラスの識別コード                                           |
| DEOJ             | 0x05, 0xFF, 0x01       | 送信元ECHONET Liteオブジェクト指定)                                        |
|                  | 0x05                   | 管理・操作関連機器クラスグループ (クラスグループコード)                                   |
|                  | 0xFF                   | コントローラ (クラスコード)                                                 |
|                  | 0x01                   | インスタンスコード 同一クラスの識別コード                                           |
| ESV              | 0x72                   | プロパティ値読み出し応答 (ECHONET Liteサービスコード)                              |
| OPC              | 0x01                   | 処理プロパティ数                                                        |
| EPC1             | 0xE7                   | 瞬時電力計測値 (ECHONET Liteプロパティ)                                     |
| PDC1             | 0x04                   | EDTのバイト数                                                        |
| EDT1             | 0x00, 0x00, 0x01, 0xB4 | $0 \times 01B4 = 436[W]$                                        |

RATOC Systems, Inc.

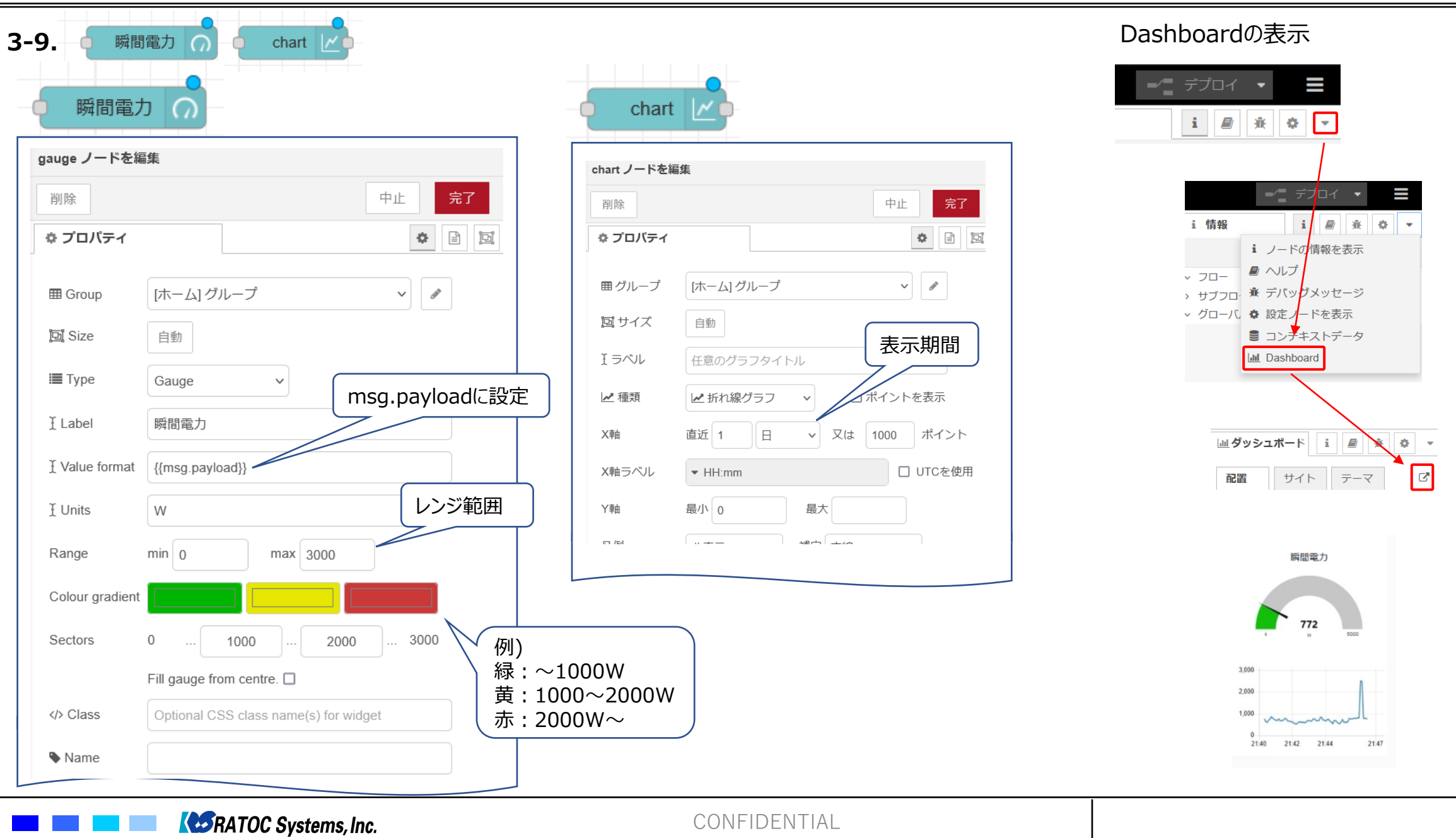

# 3-10.デモフローの読み込み

これまで説明を行った事例のフローを以下の手順で読み込みます。 ※WSUHAはパソコンのUSBポートに接続した状態で実行します。

| 🔹 🔄 Node-RE     | D × +                                                                                                 | ~ – 🗆 ×                                                                                                    |                                                                                                    |
|-----------------|----------------------------------------------------------------------------------------------------|----------------------------------------------------------------------------------------------------|----------------------------------------------------------------------------------------------------|
| $\rightarrow$ G | ○ 🗅 🖻 localhost:1880/#flow/21028781b5169343                                                           | ది ల బి ≡                                                                                                    |                                                                                                    |
| C Node-RED      |                                                                                                    | <ul> <li>-</li> <li>-</li></ul> |                                                                                                    |
| ノードを検索          | 70-1                                                                                                  | <ul> <li>√ 編集</li> <li>✓ ==</li> </ul>                                                                                                    |                                                                                                    |
| 共通              |                                                                                                    | <ul> <li>◆ 配置</li> </ul>                                                                                                    |                                                                                                    |
| ⇒ inject debug  |                                                                                                    | 読み込み ctrl-i<br>書さ山し ctrl-e                                                                                                    | 最後にデプロイを行うと次回より読み込んだ<br>フローが表示されます。                                                                                                    |
| complete        | 🗉 Node-RED × +                                                                                        | ✓ - □                                                                                                    | X S Node-RED X +                                                                                                    |
| catch           | $\leftarrow \rightarrow$ C $\bigcirc$ $\square$ $e^{-2}$ localhost:1880/#flow/243fbf                  | 5e.d06c ☆ 🕑 む                                                                                                    | $\equiv \qquad \qquad \qquad \qquad \qquad \qquad \qquad \qquad \qquad \qquad \qquad \qquad \qquad \qquad \qquad \qquad \qquad \qquad \qquad$ |
| ∜r status       | ■ N フローを読み込み                                                                                          |                                                                                                    |                                                                                                    |
| ink in          | Q ノードを                                                                                                | *                                                                                                    | Q ノードを検索 WSUHA B-route                                                                                                    |
| iink call       | <ul> <li>         ・</li></ul>                                                                         | 50付け 2 読み込むファイルを選択                                                                                                    | > 共通                                                                                                    |
| ost:1880/# 😤 🗄  | ⇒ □-カル [ {                                                                                            |                                                                                                    | ✓ 機能 BILート認証D ✓ 機能                                                                                                    |
|                 | debt         ザンプル           "id": "313a3838ec52eef4           "type": "tab";           "type": "tab"; |                                                                                                    | f function                                                                                                    |
|                 | "disabled": false,<br>"info": "",                                                                     | 3,                                                                                                    |                                                                                                    |
|                 | "env": []<br>},                                                                                       |                                                                                                    | X change □                                                                                                    |
|                 |                                                                                                    |                                                                                                    |                                                                                                    |
|                 | 読み込み先 現在のタブ 新規のタブ                                                                                     | _                                                                                                    | template BJレートID生成・登録(SKSETRBID)                                                                                                    |
|                 | wsuha_broute_flows_Rev_1_                                                                             | 0.json                                                                                                    | ● delay ● PSK生成・登録(SKSETPWD)                                                                                                    |
|                 | ■ 指定すると、フローのコピーがペーストさ<br>現在のタブを指定して「読み込み」を                                                            | されます。<br>行います                                                                                                    |                                                                                                    |

CSRATOC Systems, Inc.

#### 制限事項

太陽光発電装置やエネファーム等が導入されている家庭においては、発電量が消費電力を上回った状態において瞬時電力計測値は負の値になります。消費電力が発電量を上回った場合 は、正の値になりますが、家庭での真の消費電流を表すものではありません。従って、発電装置が導入された家庭においては、スマートメータからエアコンなどを含めた全ても家電製品が消費し ている電流値を取得することはできませんので注意してください。発電量を考慮して見積る必要があります。

## ● 参照URL

1) Node.jsダウンロードサイト https://nodejs.org/ja 2) Node-RED User Group Japan チュートリアル はじめてフロー https://nodered.jp/docs/tutorials/first-flow 3) JSONataドキュメント https://docs.jsonata.org/overview.html 4) 経済産業省「次世代スマートメーター制度検討会 とりまとめ」低圧スマートメーターbルート運用ガイドライン https://www.meti.go.jp/shingikai/energy\_environment/jisedai\_smart\_meter/20220531\_report.html 5) ECHONET Lite規格書 https://echonet.jp/spec g/#standard-01 6) ROHM BP35C0ドキュメントダウンロード https://www.rohm.co.jp/products/wireless-communication/specified-low-power-radio-modules/bp35c0-product#designResources 7) ラトックシステム製品紹介

https://www.ratocsystems.com/products/wisun/usb-wisun/rs-wsuha/